## 外来人员申报系统使用说明

一、系统登录(校园网)

步骤 1: 登录网址 <u>http://ehall.shutcm.edu.cn</u>, 进入"一站式 办事大厅", 如图1 所示。

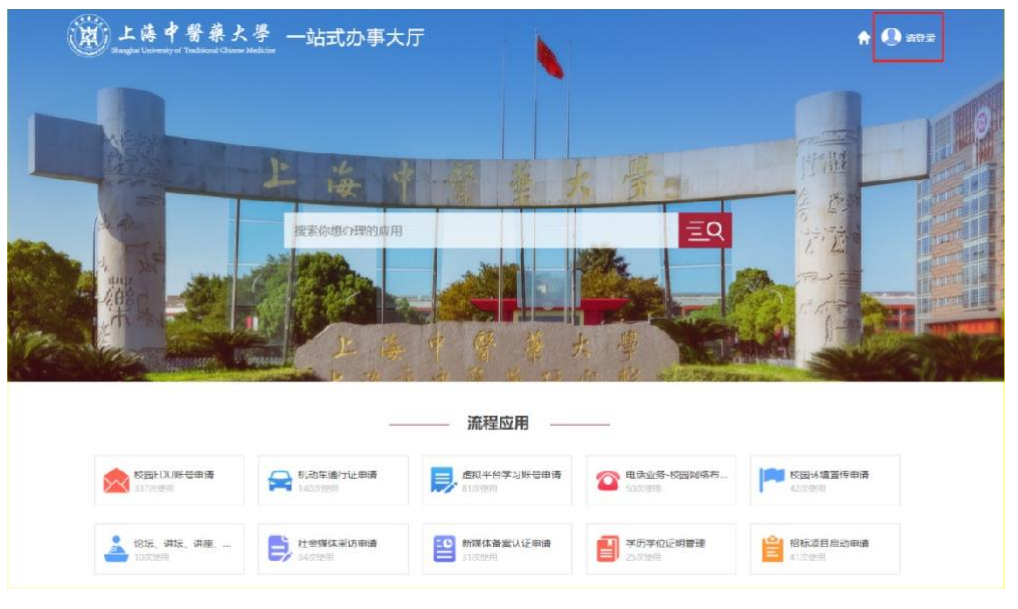

图 1: "一站式办事大厅"

步骤 2: 点击图 1 右上角的"请登录",进入图 2 所示界面。在"统一身份 认证 系统"中输入账号和密码。(备注:有我校 0A 系统账号的才能进入)

| E海中醫藥大<br>Sharghai University of Traditional Chinese N | <b>P</b><br>Inciane                                                            | 励亦作到<br>新赏南書                                                 |  |
|--------------------------------------------------------|--------------------------------------------------------------------------------|--------------------------------------------------------------|--|
|                                                        | 统一身份认                                                                          | 、证系统                                                         |  |
|                                                        | ــــــــــــــــــــــــــــــــــــــ                                         | ×                                                            |  |
|                                                        | <b>a</b>                                                                       |                                                              |  |
|                                                        | ☑ 记住密码(7天)                                                                     | 忘记密码?                                                        |  |
|                                                        | 登 录<br>描示: 影号为学/工号,不足10位的前补6;<br>位: 清洁朱学生为证件者新6位 (有字中的第<br>个人信息安全,请登录后立即修改策码,如 | 税以面時: 普通物主为身份证后C<br>大写) : 剛時学生为生日松。 为<br>9続问, 備教电: 51322667。 |  |

图 2: "统一身份认证系统"

## 步骤 3: 进入"外来人员申报"系统

方式一: 在图 3 界面的搜索栏输入"外来人员",点击"外来人员申报"。

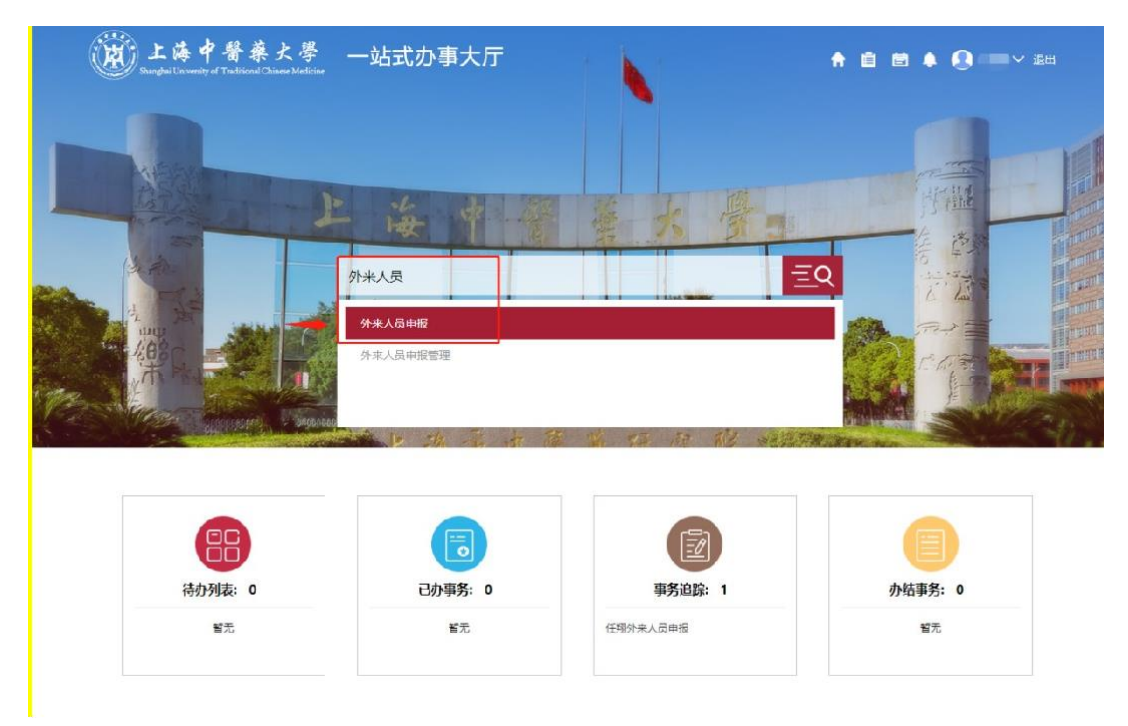

图 3: 搜索进入"外来人员申报"系统

方式二: 下拉页面,在"事务办理"中找到"外来人员申报"

| 待办列表: 0                      | 已办事务:              | 0                        | 事务追踪: 0           | 办结事务: 0                 |
|------------------------------|--------------------|--------------------------|-------------------|-------------------------|
| 暂无                           | 暫无                 |                          | 暂无                | 暂无                      |
| 校 <b>园EDU账号申请</b><br>400次(例初 | 263次使用             | 事务办理                     | ▲島化项目立项与<br>25次使用 | 4 电话业务-校圆网络布<br>872(8)用 |
| 校园环境宣传申请<br>61次使用            | 新媒体备案认证申请<br>43次使用 | <b>社会媒体采访申请</b><br>46次使用 | 度拟平台学习账号<br>89次使用 | 曰谓                      |
|                              |                    | 查看更多+                    |                   |                         |

步骤 4: 点击"外来人员申报",点击下方的"申请"。 注:无登录时显示为"登录",登录后即可使用系统。

|                   | 🤧 外来人员申报                                 |     |
|-------------------|------------------------------------------|-----|
|                   | 1. 申请范围: 教职工                             |     |
| L                 | 2. 瀛程说明: 救职工在线提交外来人员申报申请。                |     |
|                   | 3. 办理流程:填写申请后提交部门办公室审批,审批通过后发送保卫处审批。     |     |
|                   | 4. 流程图:                                  |     |
| <b>校</b><br>400   | - 开始 · · · · · · · · · · · · · · · · · · | 网络布 |
| <b>阿</b> 校<br>61) |                                          |     |
|                   |                                          |     |
|                   | 由遺                                       |     |

图 4: 点击"我要申请"

步骤 5: 填报访客信息,信息需填报完整并提交。

在图5界面填写信息,按照"1-2-3-4"的顺序,可以添加多人。"1"填写 的是申报本人的手机号码,成功审核后会发短信到该号码;"3"内填写的是访 客的手机号码,成功审核后会发短信到该号码。

| 外来人员甲报    | >>申请                                         |        |        |  |
|-----------|----------------------------------------------|--------|--------|--|
| *姓名:      | 1000                                         | *15:   | 000000 |  |
| * 音町つ:    | 465                                          | *联系电话: | 1      |  |
| * 申请时间;   | 202                                          |        |        |  |
| * 校外人员信息: | *姓名 *联系电话 *所在单位 *进校开始目期 - 进校结束日期<br>3 ↑ 2 添加 |        |        |  |
| 下一步:      | 送部门办公室审核                                     | 经办人:   | 部门领号   |  |

图 5: 填报访客信息

|            | *是否自 | 驾*车牌号    | *进校事由 | 操作 增/ | ~减多人信息<br>★ |
|------------|------|----------|-------|-------|-------------|
| * 校外人员信    |      | ▼ 请输入车牌号 |       | 00    |             |
| - <u>-</u> |      | ▼ 请输入车牌号 |       | 00    |             |
|            |      |          |       |       | 滚云          |

图 6: 填报访客信息

步骤 6: 填写申请后提交部门办公室审批,审批通过后发送保卫处审批。 二级学院、部门领导或办公室主任按照前面的步骤1和2进入"一站式办事

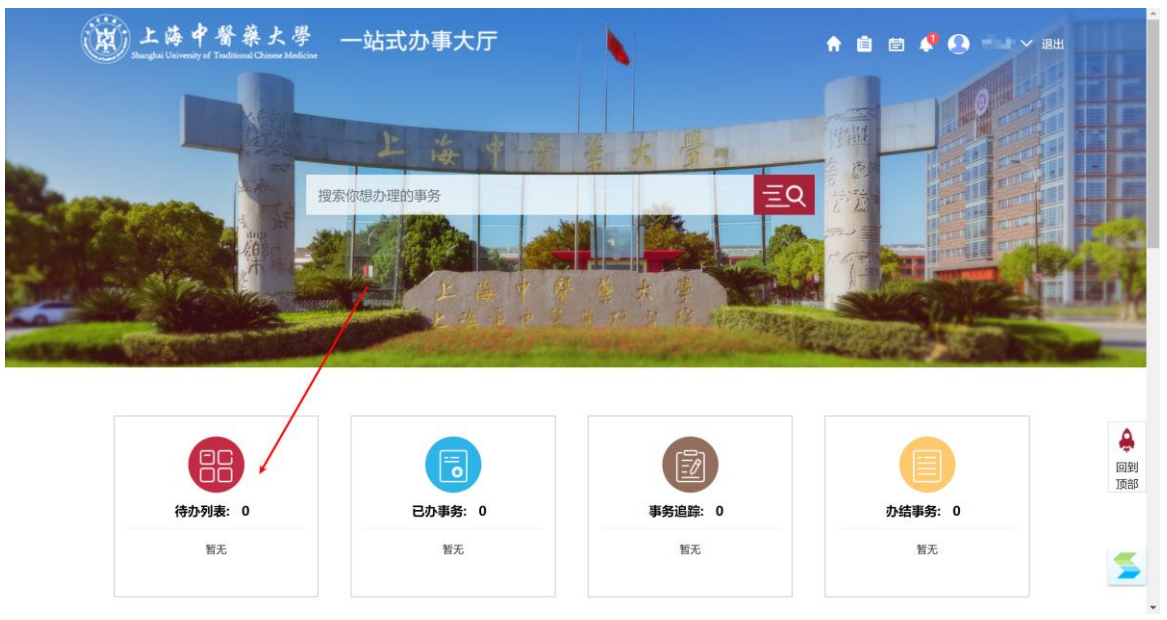

大厅",在首页"待办列表"模块有待审批事务,审批通过后发送保卫处审批。

图 6: 学院部门审批

保卫处审批后,填写人员和访客的手机上会收到"短信",访客可以凭短信 和随申码,配合测体温后进校。

二、外网登录

1、下载安装 VPN 客户端(仅第一次需要);

2、打开运行 VPN 客户端;

3、输入VPN地址(https://vpn.shutcm.edu.cn)、个人的统一身份认证账号 (000000+工号)、初始密码(身份证后6位),即可完成VPN连接。

登录 VPN 后,再进入"一站式办事大厅",同"系统登录(校园网)"操作即可。关于具体如何使用 VPN,请详细查看网址:

https://www.shutcm.edu.cn/VPNsybz/list.htm